## Инструкция оплаты услуг ООО «УЖКХ» наличными денежными средствами или банковской картой в устройствах самообслуживания

Шаг 1. В главном меню выберите пункт меню Платежи наличными (или банковской картой)

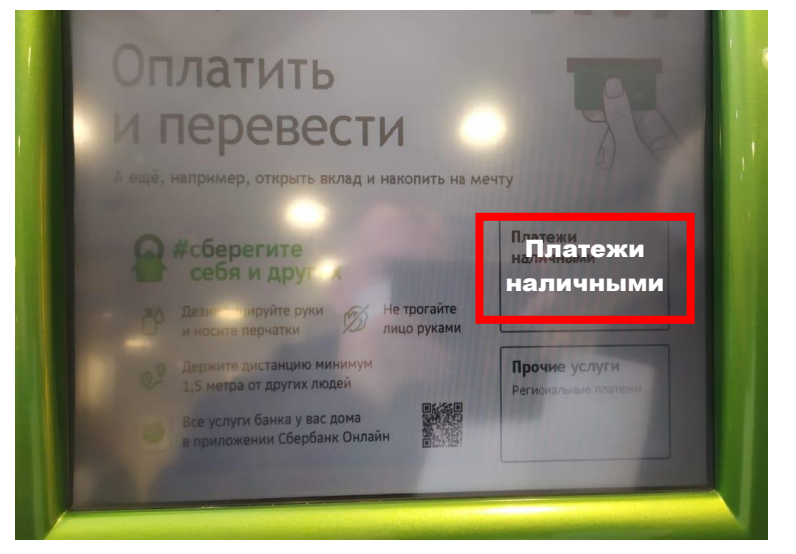

## 1) При наличии квитанции выбираем кнопку Платежи по штрих-коду, QR-коду

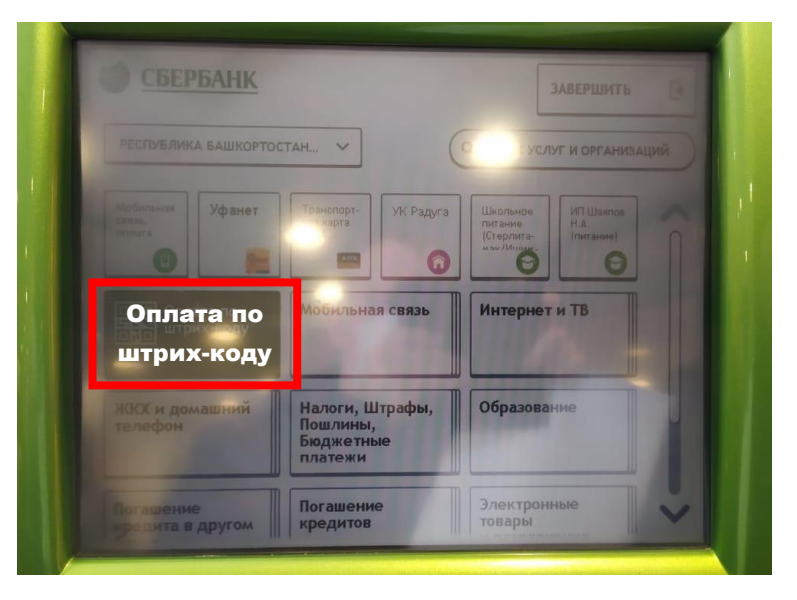

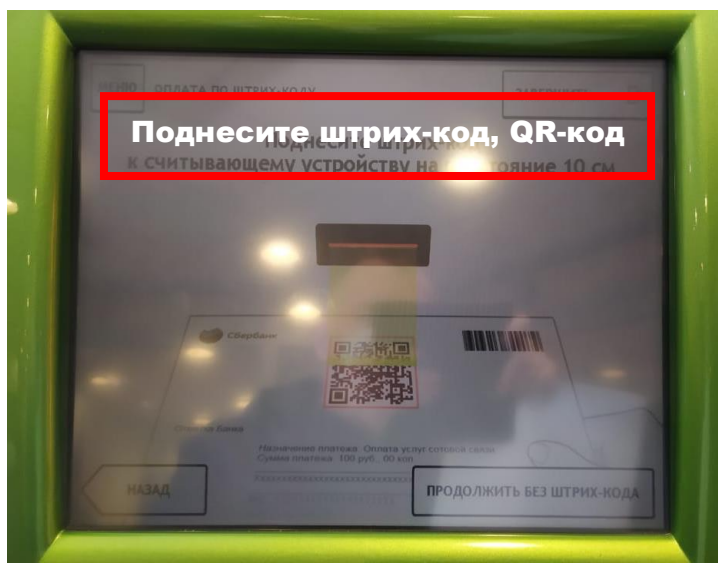

**1.2)** Убедитесь в правильности реквизитов платежа и организации, при необходимости используйте стрелки **Вверх/Вниз,** при необходимости редактируйте сумму платежа. Нажмите **Далее.** 

**1.3)** Еще раз проверьте реквизиты платежа и организации. Если реквизиты платежа верны, нажмите **Оплатить.** 

- 1.4) Внесите денежные средства
- 1.5) Распечатайте чек об оплате

2) При отсутствии квитанции (либо если не считывается штрих-код,

QR-код), то ищем организацию по названию:

|                                                                                                    | <u>&lt;</u>                                  |                                                     | -                                              | ЗАВЕРШИТЬ                      | 14           |
|----------------------------------------------------------------------------------------------------|----------------------------------------------|-----------------------------------------------------|------------------------------------------------|--------------------------------|--------------|
| РЕСПУБЛИКА БАШКС                                                                                                    | ортостан 🗸                                   | (                                                   |                                                | Іоиск усл<br>организа          | туг и<br>ций |
| Мотинских<br>санор,<br>санор,<br>санор | рт Транспарт-<br>карта                       | УК-Радуга                                           | Школьное<br>питание<br>(Стерлита-<br>мог Линие | ИП Шаяпов<br>Н.А.<br>(питание) |              |
|                                                                                                    | Оплата по<br>штри сталу Мобильная связь      |                                                     | Интернет                                       | и ТВ                           |              |
| ЖКХ и домашний<br>телефон                                                                                                    | Налоги, Ц<br>Пошлины,<br>Бюджетні<br>платежи | Налоги, Штрафы,<br>Пошлины,<br>Бюджетные<br>платежи |                                                | ние                            |              |
| Погашение                                                                                                    | Погашени                                     | Погашение                                           |                                                | Электронные<br>товары          |              |

## 2.3) Выбираем лицевой счет

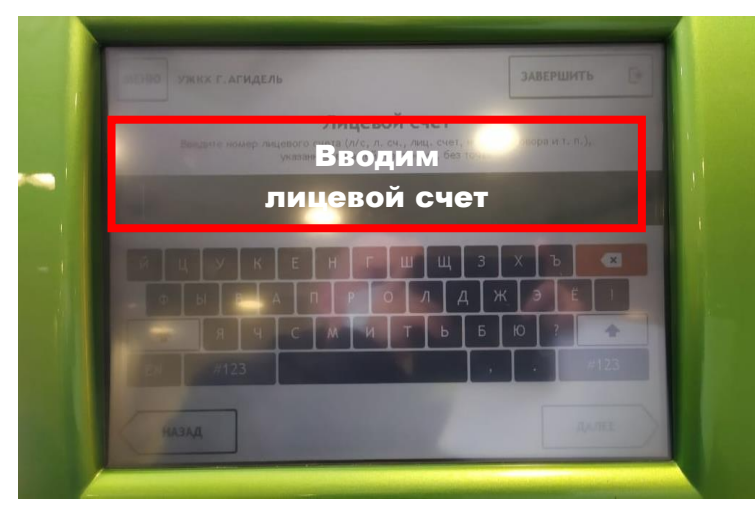

## 2.1) Набрать УЖКХ г.Агидель «За жилищно-коммунальные услуги»

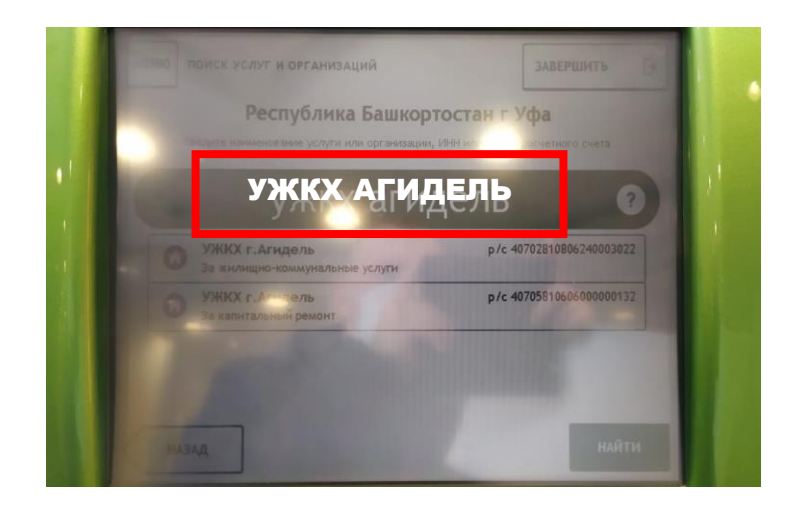

**2.4)** Убедитесь в правильности реквизитов платежа и организации, при необходимости используйте стрелки **Вверх/Вниз**. Нажмите **Далее.** 

2.5) Введите сумму платежа. Нажмите Далее.

**2.6)** Еще раз проверьте реквизиты платежа и организации. Если реквизиты платежа верны, нажмите **Оплатить наличными.** 

- 2.7) Внесите денежные средства
- 2.6) Распечатайте чек об оплате

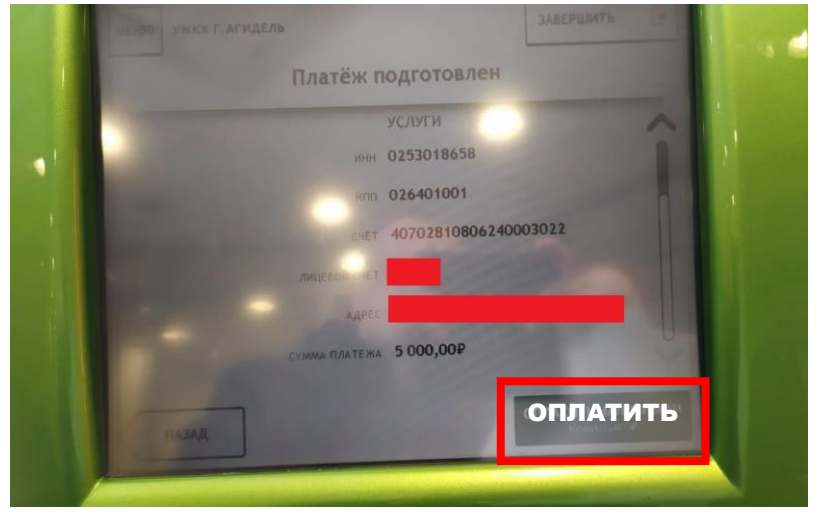

\*Изображения на экранах некоторых устройств самообслуживания могут отличаться от приведенных в настоящем Руководстве примеров. Внимательно следите за информацией, появляющейся на экране устройства. Не все устройства самообслуживания предоставляют возможность выполнить весь перечень операций, изложенных в Руководстве.